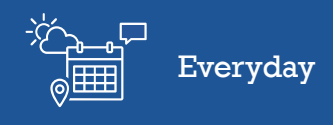

## Adding staff to the farm

In this video you will learn how to add staff to Farm<sup>IQ</sup>.

Adding staff to the system allows you to assign them tasks, keep track of qualifications and competencies, and give staff their own login to your farm in Farm<sup>IQ</sup>.

| FARMIQ | Stock | Land | People | H & S | Office |       |    |          |                          |            | North Farm | •     | $\bigcirc$ | .11 | 1 | 雦 | N  | 8 | š≡ |
|--------|-------|------|--------|-------|--------|-------|----|----------|--------------------------|------------|------------|-------|------------|-----|---|---|----|---|----|
|        |       |      |        |       |        | Staff | Co | tractors | CO<br>Third party access | Timesheets | Roster     |       |            |     |   |   |    |   |    |
| BUS    | 9AG   | R    | 199    | 1     | Staff  | ٥     |    | 150      | Not Internet             | 14         | A BEST     | and a | -          |     | - |   | 1. |   | N. |

## Click **People > Staff** and **Staff**.

| Staff                           |                 |                         |                                  |        |     |  |  |  |
|---------------------------------|-----------------|-------------------------|----------------------------------|--------|-----|--|--|--|
| Add new     Show active users   | Show inactiv    | ve users                |                                  |        |     |  |  |  |
| Name                            | Phone           | Email                   | Position                         | Status |     |  |  |  |
| Nic Jones                       | 01 123 4567     | nic.jones@notreal.com   | General Hand/General<br>Farmhand | Active | / 1 |  |  |  |
| Nicky North FARM® (This is you) | 12 345 6789     | nicky.north@notreal.com | Farm Manager                     | Active | ∕≣  |  |  |  |
| Sam Clarke FARM®                | 021 123<br>4567 | sam.clarke@notreal.com  | Stock Manager                    | Active | / = |  |  |  |

Click Add new.

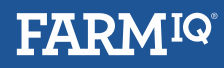

|  | Everyday |
|--|----------|
|--|----------|

| Add Staff Member                        |                                     |                        |         |  |             |
|-----------------------------------------|-------------------------------------|------------------------|---------|--|-------------|
| General details                         | Staff details                       |                        |         |  |             |
| Employment details                      | First name *<br>Kelly               | Last name *            |         |  |             |
| Training, qualifications & competencies |                                     |                        |         |  |             |
| Emergency responsibilities              | Access details                      | orth Farm in FarmIQ    |         |  |             |
| Private details                         | Contact details                     |                        |         |  |             |
|                                         | Email address                       | Land line              | Mobile  |  |             |
|                                         | Emergency contact details Full name | Relationship to person | Contact |  |             |
|                                         |                                     |                        |         |  |             |
|                                         |                                     |                        |         |  |             |
|                                         |                                     |                        |         |  |             |
|                                         |                                     |                        |         |  | Cancel Save |

Enter their details. If you require them to have access to Farm<sup>IQ</sup>, then select **Allow this person to access your farm in FarmIQ**.

| Add Staff Member                        |                                             |                                                                                                    |
|-----------------------------------------|---------------------------------------------|----------------------------------------------------------------------------------------------------|
| General details                         | Staff details                               |                                                                                                    |
| Employment details                      | First name * Last name * Kelly Casey        |                                                                                                    |
| Training, qualifications & competencies |                                             |                                                                                                    |
| Emergency responsibilities              | Access details                              |                                                                                                    |
| Private details                         | What type of access should the person have? |                                                                                                    |
|                                         | Select 🔻                                    | Access application offline?                                                                                     |
|                                         | Select                                      |                                                                                                    |
|                                         | Environment Consultant                      |                                                                                                    |
|                                         | Farm Admin (Full)                           |                                                                                                    |
|                                         | Farm Admin (Office)                         | Mobile                                                                                                    |
|                                         | Farm Manager                                |                                                                                                    |
|                                         | Farm Owner                                  |                                                                                                    |
|                                         | Farm Owner - Absentee                       |                                                                                                    |
|                                         | FarmIQ Business Manager (Farm)              | (and and a second second second second second second second second second second second second second second se |
|                                         | Farmlands Farm Manager                      | Contact                                                                                                    |
|                                         | Farmlands Store Manager                     |                                                                                                    |
|                                         | Land Manager (PICL)                         |                                                                                                    |
|                                         | Map - Restricted                            |                                                                                                    |
|                                         | Silver Fern Farmer                          |                                                                                                    |
|                                         | Stock Manager (PICA)                        | Cancel                                                                                                    |
|                                         | View Farm                                   |                                                                                                    |

Select the level of access you want them to have from the drop-down list.

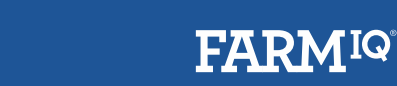

| Add Staff Member                        |                              |                        |                             |  |             |
|-----------------------------------------|------------------------------|------------------------|-----------------------------|--|-------------|
| General details                         | Staff details                |                        |                             |  |             |
| Employment details                      | First name *                 | Last name *            |                             |  |             |
| Training, qualifications & competencies | Reny                         | coscy                  |                             |  |             |
| Emergency responsibilities              | Access details               | North Farm in FarmIQ   |                             |  |             |
| Private details                         | What type of access should t | he person have?        | _                           |  |             |
|                                         | Farm Admin (Full)            | ٣                      | Access application offline? |  |             |
|                                         | Contact details              |                        |                             |  |             |
|                                         | Email address                | Land line              | Mobile                      |  |             |
|                                         | kellyc@notreal.com           | 01 123 4567            |                             |  |             |
|                                         | Emergency contact details    |                        |                             |  |             |
|                                         | Full name                    | Relationship to person | Contact                     |  |             |
|                                         | Stacey Casey                 | Mother                 | 021 123 4567                |  |             |
|                                         |                              |                        |                             |  |             |
|                                         |                              |                        |                             |  |             |
|                                         |                              |                        |                             |  | Cancel Save |

Enter their contact details.

Everyday

Ensure to include an email address if you are giving your staff member access to Farm<sup>IQ</sup>.

| Add Staff Member                        |                                                                                                    |
|-----------------------------------------|----------------------------------------------------------------------------------------------------|
| General details                         | Position details                                                                                                    |
| Employment details                      | Farm position Farm Assistant Farm Assistant Farm As |
| Training, qualifications & competencies | Start date End date Employee number                                                                                                    |
| Emergency responsibilities              | 30-8-2018                                                                                                    |
| Private details                         |                                                                                                    |
|                                         | Schedule one       Days off         Days on       Days off         Days on       Days off                                                                                                    |
|                                         | Cancel Save                                                                                                    |

Enter their on-farm title and their start date.

If the staff member leaves, return here to enter their end date.

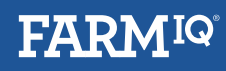

| Add Staff Member                        |                                                                                                    |                               |
|-----------------------------------------|----------------------------------------------------------------------------------------------------|-------------------------------|
| General details                         | On track At risk Off track                                                                                                    |                               |
| Employment details                      | Training and qualifications                                                                                                    | Add training or qualification |
| Training, qualifications & competencies |                                                                                                    |                               |
| Emergency responsibilities              | First Aid Certificate     Certificate     Certificate |                               |
| Private details                         |                                                                                                    |                               |
|                                         |                                                                                                    |                               |
|                                         | Competencies                                                                                                    | Add a competency              |
|                                         | Chainsaw Use                                                                                                    |                               |
|                                         |                                                                                                    | Cancel Save                   |

For each individual staff member, you can add specific qualifications such as Degrees, or details of completed courses such as first aid trainings.

Competencies refer to on farm trainings and skills the staff member has, and that you have signed off on, such as chainsaw use.

| Add Staff Member                        |                           |              |                    |                       |                                        |             |
|-----------------------------------------|---------------------------|--------------|--------------------|-----------------------|----------------------------------------|-------------|
| General details                         | Emergency responsibilitie | s            |                    |                       |                                        |             |
| Employment details                      |                           |              |                    |                       |                                        |             |
| Training, qualifications & competencies |                           |              | k                  |                       |                                        |             |
| Emergency responsibilities              | Trained in CPR?           | Fire warden? | Chief fire warden? | Trained in first aid? | Certified handler hazardous substances |             |
| Private details                         | I Tes I NO                | I TES I NO   | © tes © No         | I Tes I NO            | 0 165 0 NO                             |             |
|                                         |                           |              |                    |                       |                                        |             |
|                                         |                           |              |                    |                       |                                        |             |
|                                         |                           |              |                    |                       |                                        |             |
|                                         |                           |              |                    |                       |                                        |             |
|                                         |                           |              |                    |                       |                                        |             |
|                                         |                           |              |                    |                       |                                        |             |
|                                         |                           |              |                    |                       |                                        | Cancel Save |

Complete the details here if this staff member has specific responsibilities in your emergency management plan.

Once all the details are entered, click **Save**.

You have now learnt how to add staff to Farm<sup>IQ</sup>.